## How to use the BBC Micro:Bit with a prototype board (bread board)

- The Micro:bit can be connected to a prototype board (called a breadboard) by using a circuit board called an Edge Connector Board, circuits are built on the breadboard
- The breadboard is connected to the Micro:bit via the Edge Board using jumper wires
- The Micro:bit has three pins that can be used as output or input pins, they are P0, P1 and P2. There are many other pins on the Edge Board but this guide uses only pins 0, 1 and 2, on the Edge Connector Board
- Do not remove the Micro:bit from the Edge Connector board
- Connect the Micro:bit to your computer by using the long USB lead, this powers the Edge Board with 3 volts via the USB connection.
- The diagram below shows the connection pins on the Edge Board and how they are linked to the Micro:bit, the main pins used are;
- 0 (from the left side, pin 2 on the Edge Board)
- 1 (from the left side, pin 7 on the Edge Board)
- 2 (from the left side, pin 13 on the Edge Board)

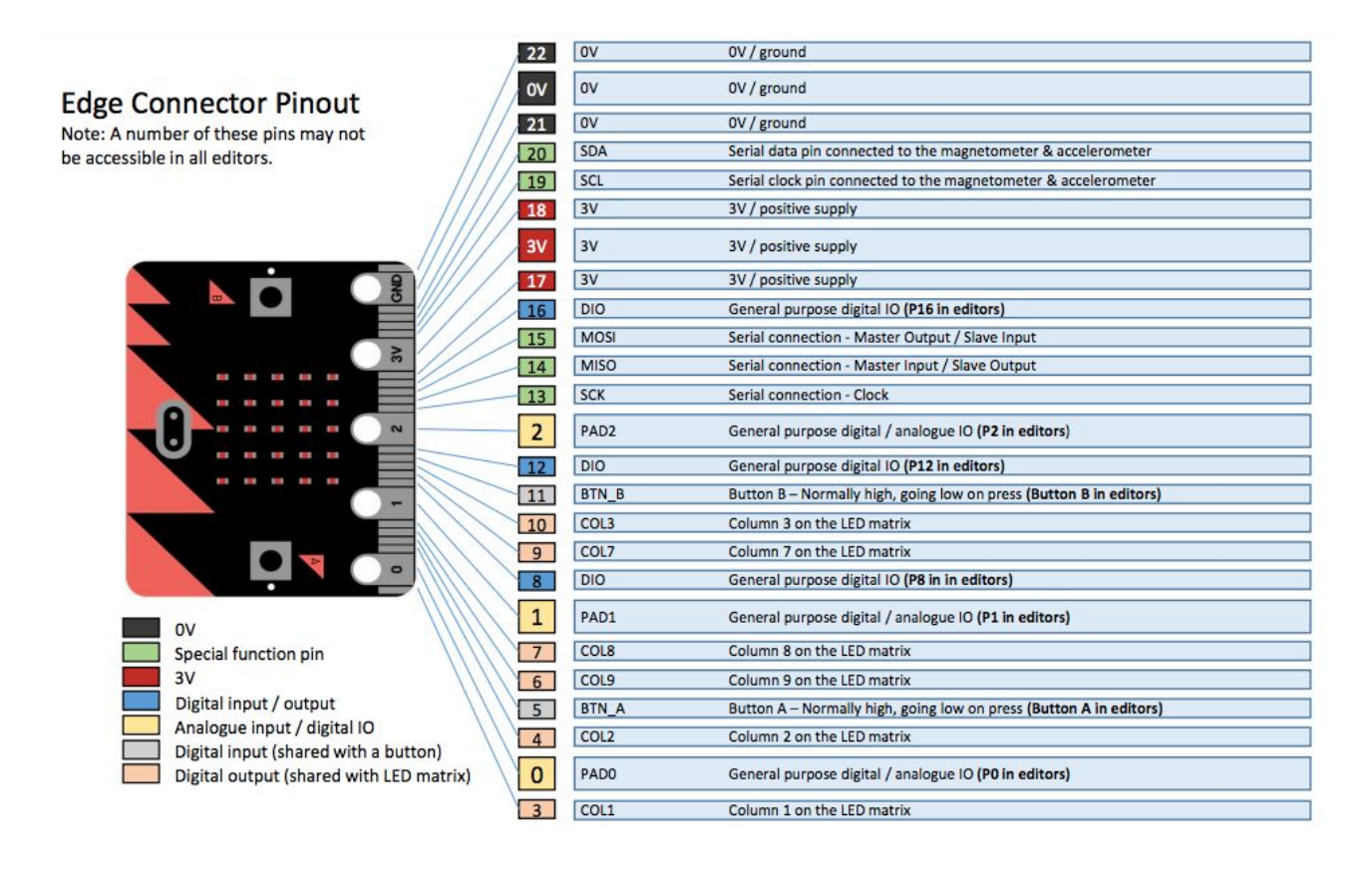

The first things you need to do before using the Micro:bit prototype board is to understand the Edge Connector board and the location of its pins and then to understand the breadboard and how the separate rows of points are linked in rows and columns.

The Breadboard:

- A breadboard usually has two rows running down each side which are **positive (+ve) red** colour and **negative (- ve) black** (can be blue on some breadboards)
- The +ve and -ve rows may be switched on some boards so be aware that you connect to the correct row
- These +ve and -ve rows are called 'rails' (because they resemble train tracks)

- All circuits must have a connection to the breadboard negative rail (the black row) then from the negative rail to a OV (0 volt) pin on the Edge Board, using this method enables multiple components to be connected from the breadboard to the Edge Board/Micro:bit
- Components like LED's have a +VE lead (the long lead) and a -VE lead (the shorter lead
- The +ve lead must connect to the micro; bit pin that is being used to control it, in the first experiment you will learn how to flash an led which is controlled by pin 0
- See the photo below which shows a breadboard with a single led and its connections to pin 0 and -VE. A metal staple has been used to connect from the breadboard area to the -VE row and then a white hook-up wire connects the +VE led lead to pin 0 on the Edge Board
- All led's use the same connection methods except to different pins (0, 1 or 2)

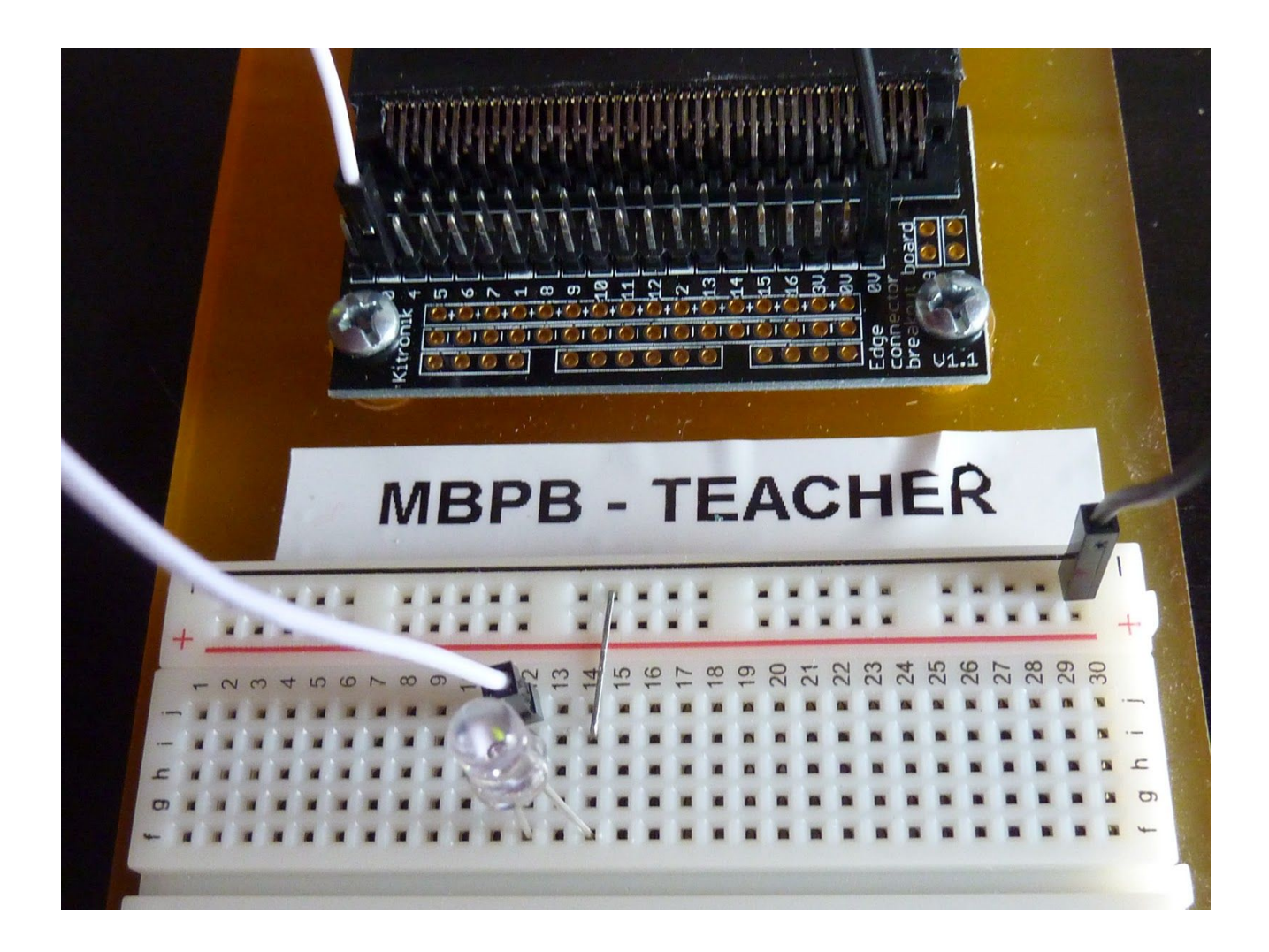

We will use the prototype board to build a series of circuits using electronic components such as Light Emitting Diodes (LED's) and Light Dependant Resistors (LDR's) along with jumper wires, jumper wires can also be made by using ordinary paper staples.

You will need a pair of long nose pliers which will be used to insert the components and jumper wires.

The circuits we will construct will be:

- 1. Flash an LED on and off using digital input pins
- 2. Flash two led's alternatively
- 3. Turn on and off led's using the Micro:bit switches A and B
- 4. Make a set of traffic lights using red, blue and green led's
- 5. Turn on/off the traffic lights using switches A or B to represent two traffic directions at a road junction
- Use a Light Dependant Resistor as a sensor to turn led's on and off depending on the light level, without using switch inputs (the same system as some street lights use) An LDR uses an Analogue input value so you will begin to learn the difference between Analogue and Digital inputs

#### Experiment #1 - Flash a single led

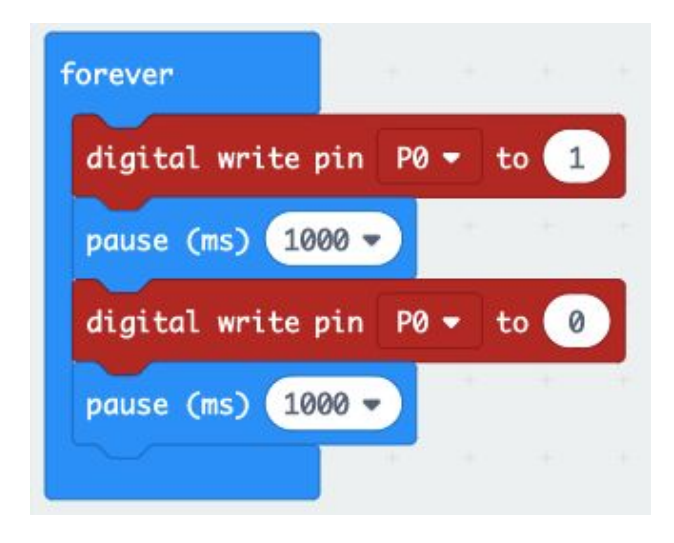

Write this programme which will flash a single green led LED, + ve lead connected to pin 0 'forever' controls the length of time the programme will run 'digital write pin' sets the pin number to be controlled (0, 1, 2) and whether it is turned ON (1) or OFF (0) 'pause' is a time delay that sets the time the pin is ON or OFF in milliseconds or seconds (1000 milliseconds = 1 second)

See the first photo above which shows the connection points on the breadboard

#### Experiment #2 - Flash two led's alternatively

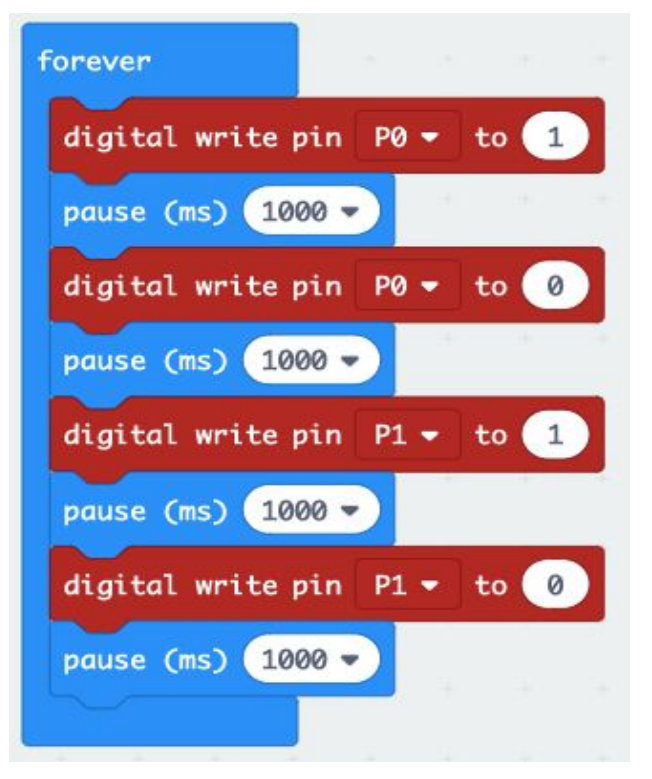

Write this programme which will flash two led's, one green, one red. Green led, +ve lead connected to pin 0 Red led, +ve lead connected to pin 1

You can change the time they are on/off by editing the pause times

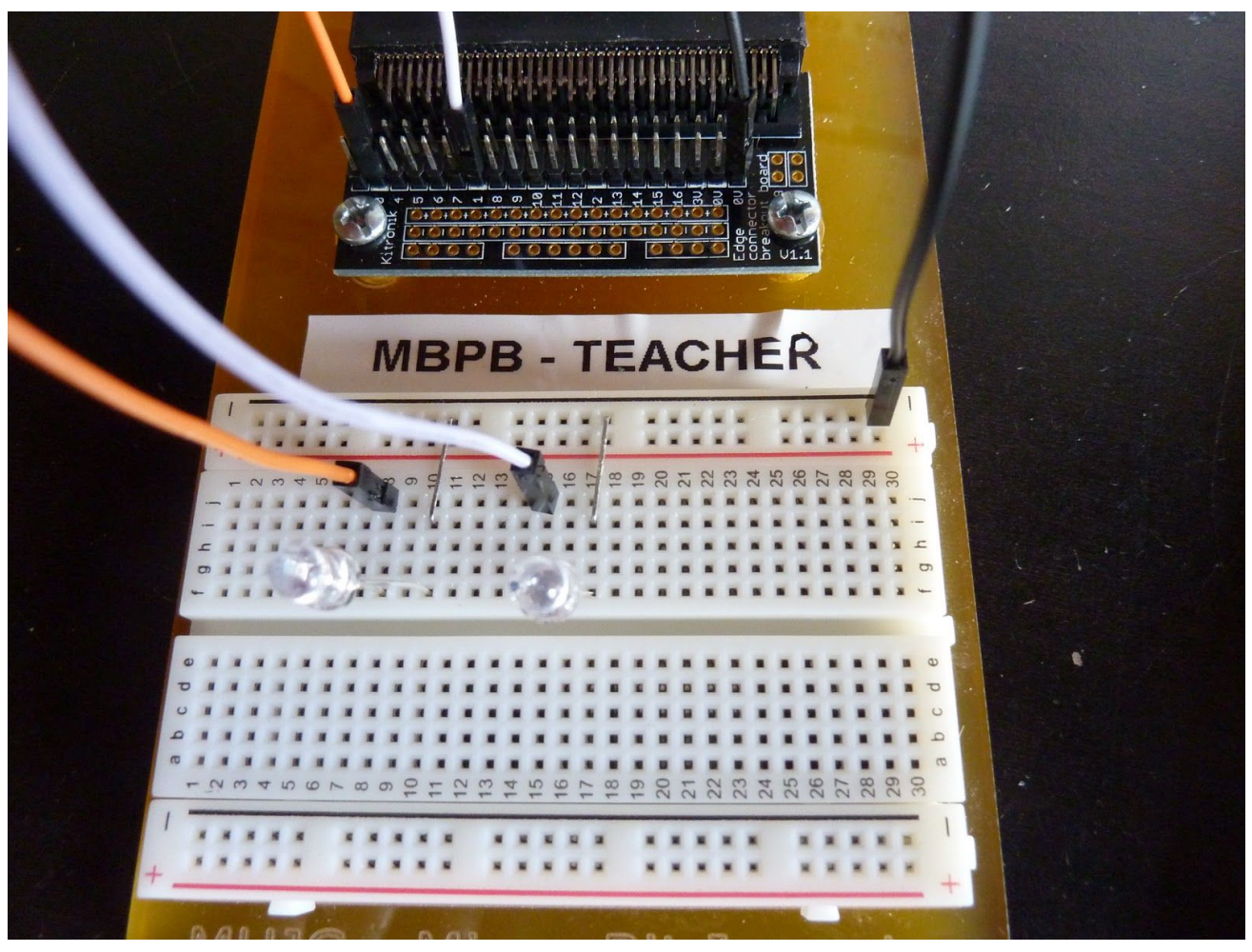

This photo shows the breadboard connections for experiment  $#2 - 2 \times led's$ , green led on the left, red led on the right.

## Experiment #3 - Switch input with LED output

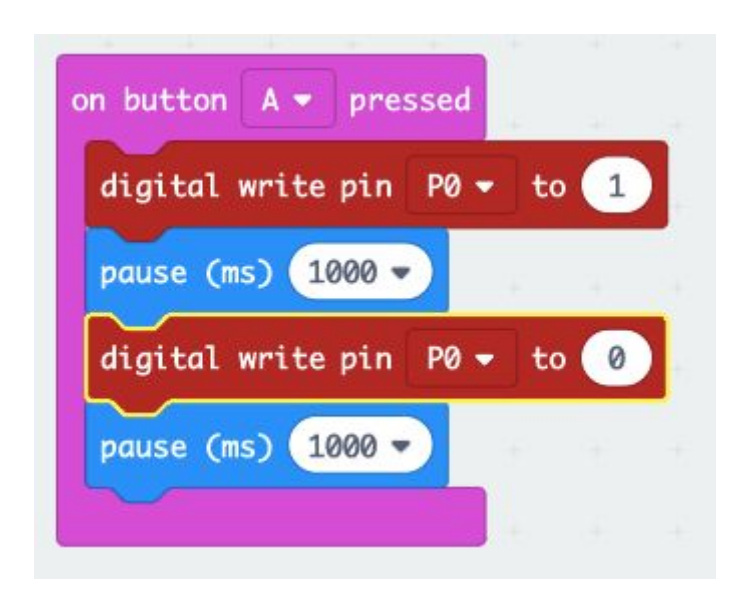

Write this programme which will flash an led when switch button A is pressed

Use the same breadboard connections as experiment #1 the green led connected to pin 0 should light when button A is pressed

## Experiment #4 and #5 - traffic lights

(you will figure out this programme without an example but is a combination of the previous circuit experiments) the breadboard connections are shown below, the +ve led leads are in line with the hook-up wires to pins 0, 1 and 2

Green = left, blue = centre, red = right

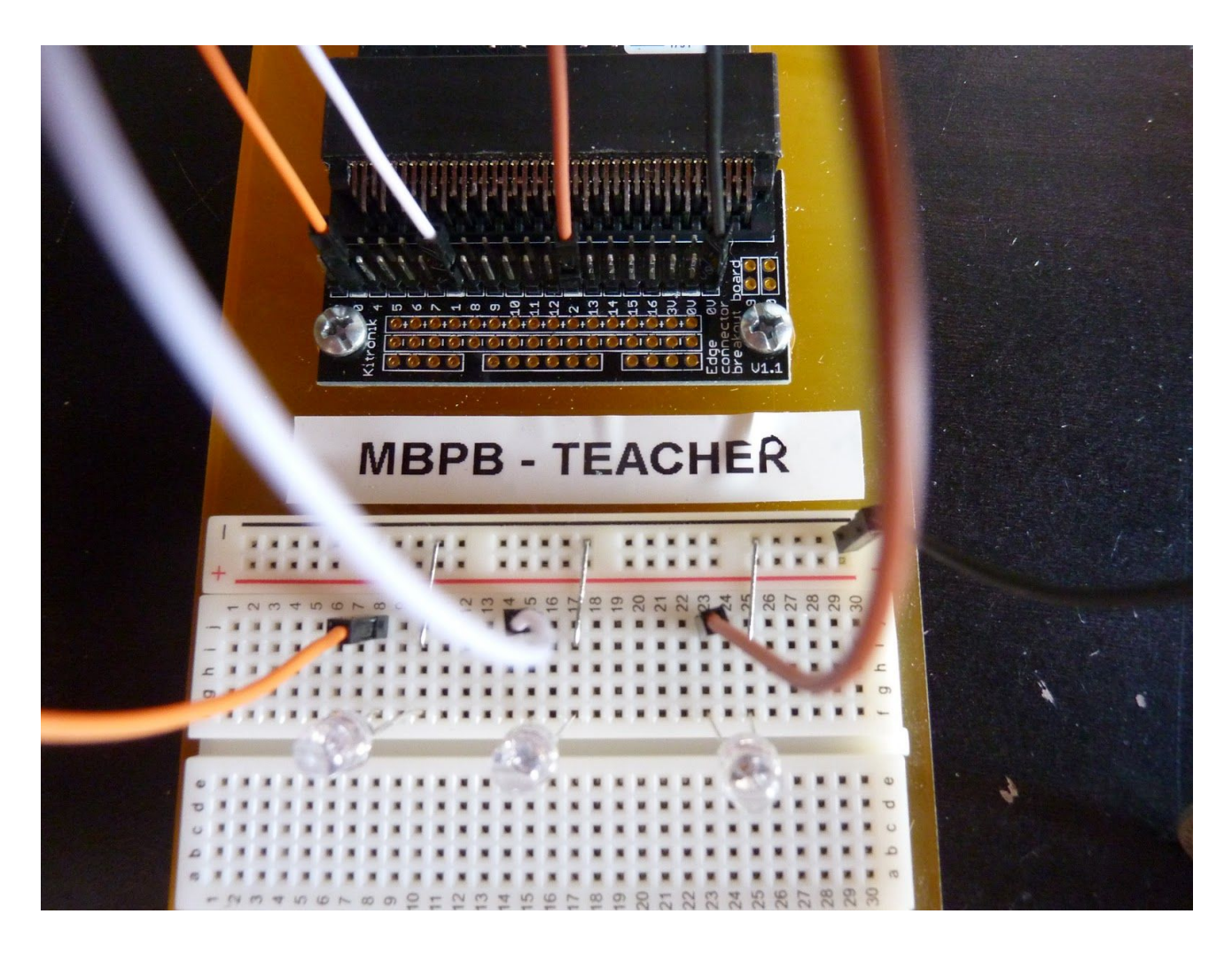

Write a programme to turn on a set of traffic lights with a green, blue and red led, then add a switch button A or B into the programme to control the traffic lights, button A will represent traffic from one direction at a crossroad junction. You will need a duplicate programme for button B as the makecode screen cannot activate buttons A and B on the same programme.

You will need these components;

- 1 x green led
- 1 x red led
- 1 x blue or yellow led
- 1 female/male jumper connected from the green led +ve lead to pin 0
- 1 female/male jumper connected from the blue led +ve lead to pin 1
- 1 female/male jumper connected from the red led +ve lead to pin 2
- 1 female/male jumper connected from the -ve rail to pin 0V
- 3 connector links from the led -ve leads to the -ve rail

When the circuit is completed it must follow this sequence:

- 1. Sequence the green, blue and red led's on when a switch button A or B is pressed
- 2. When a switch button is pressed the green led must go off
- 3. There must be a 1 second pause, the red goes on then off
- 4. Then the blue led must come on for 1 second before going off
- 5. There must be a 1 second pause then the green led must stay on

#### Experiment #6 - Light Dependant Resistor Experiment

#### THE AIMS OF THIS EXPERIMENT ARE ...

- To use a Light Dependant Resistor as a sensor.
- To perform an analog reading from the Light Dependant Resistor via input pin P0.
- To set a light threshold to decide whether to display a 'sun' or a 'moon' on the LED matrix.

## THE EXPERIMENT

An LDR [Light Dependant Resistor] is an electrical component with unique properties. As its name suggests, it is a type of resistor that has its resistance determined by how much light is shining on it. The brighter the light the less resistance it has. These resistors are used along with normal resistors to form potential dividers. When used in this configuration it gives a voltage that changes depending on the light level. A microcontroller such as the BBC micro:bit can read this [analog] voltage allowing a program to react to different light levels. This experiment will explain how to use the LDR and take an analog reading.

# Before we build the ldr circuit we will learn some basic knowledge and understanding of light dependant resistors

For this circuit you will need: 1 x ldr (light dependant resistor) 1 x 10K fixed value resistor 3 x male to female jumper wires

Use the blocks shown to create the programme shown below. Drag all of the blocks on to the programming screen the assemble the blocks in order.

• Make a variable named 'light level' drag this variable into the 'set light level' block and the 'if-else' block

The photo shows the breadboard connections

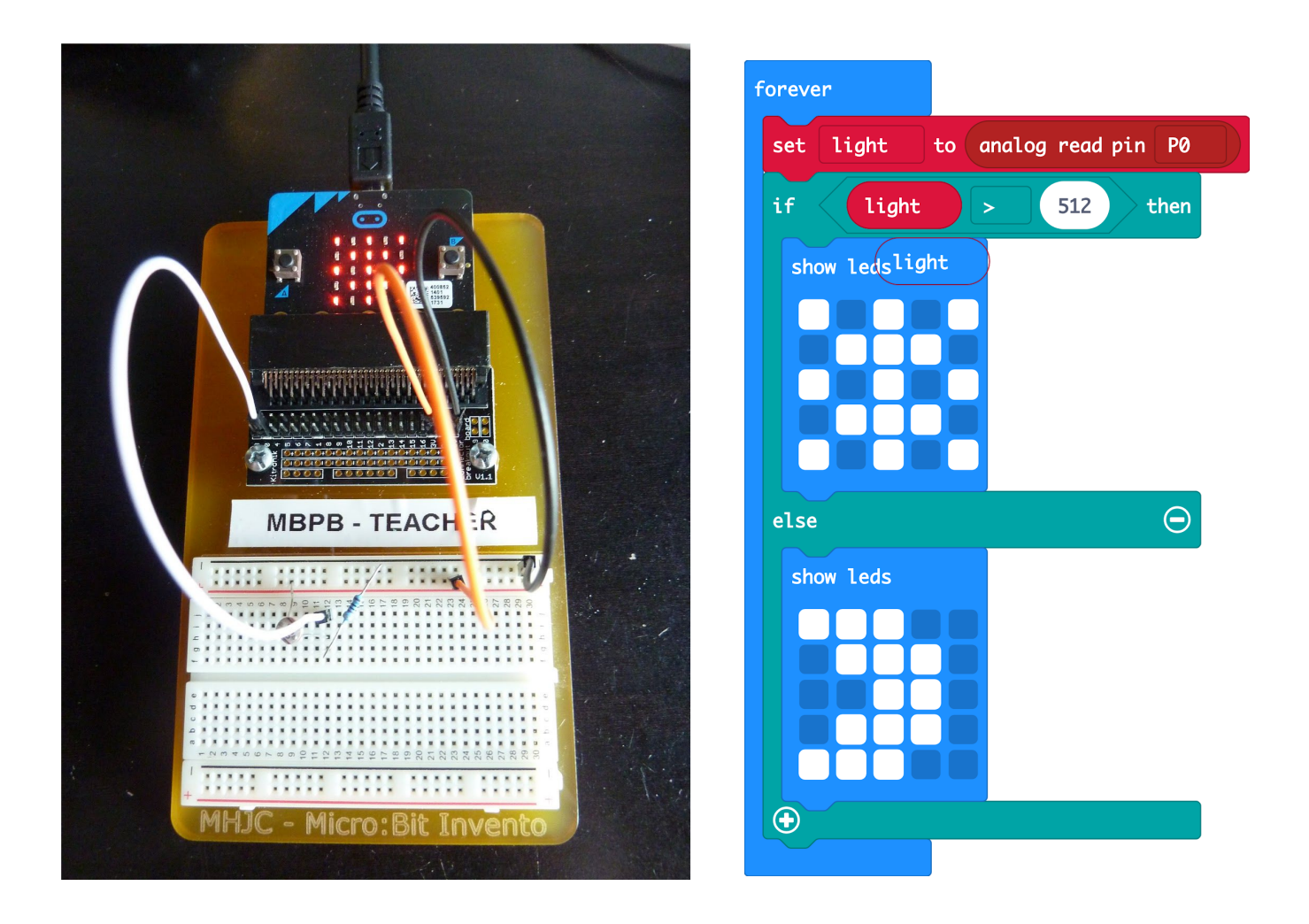

The breadboard photo shows the connections to build the ldr circuit.

- The ldr connects one lead to the +ve rail the other lead to row 12 (it does not matter which lead as both leads are the same)
- The 10K connects one lead to the -ve rail the other lead to row 12 (it does not matter which lead as both leads are the same)
- The white jumper wire connects row 12 to pin 0
- The orange jumper wire connects the +ve rail to the 3V pin (next to pin 16 from the left side of the Edge Board)
- The black jumper wire connects the -ve rail to the 0V pin

When the ldr is shaded by placing a finger on its surface the 'sun' display should be replaced by the 'moon' display

#### **Extension activity:**

Use the ldr to turn on/off one or more led's

#### Experiment #7 Making sound with a speaker

Playing sounds and music is possible with a Micro:bit. A small speaker is used to do this, a buzzer can also be used but a buzzer is limited to a single type of sound whereas a speaker can play a range of notes to make a tune. To play a sound a speaker must have its sound amplified and to do this a component called a transistor is used.

The transistor takes a very small signal from the Micro:bit and amplifies it (increases it) and then the speaker plays this amplified signal.

Transistors are one of the most important discoveries ever made, with transistors there would be no electronic devices such as phones, TV's, appliances, just about anything electrical that you can think of that you use in your daily life exists because of transistors.

#### How to connect a speaker to the Micro:bit.

You will need:

A speaker, a transistor, a connector staple, 3 x male to female hook-up wires.

If the speaker does not have wires already connected to its contact points then you will also need 2 crocodile clip wires

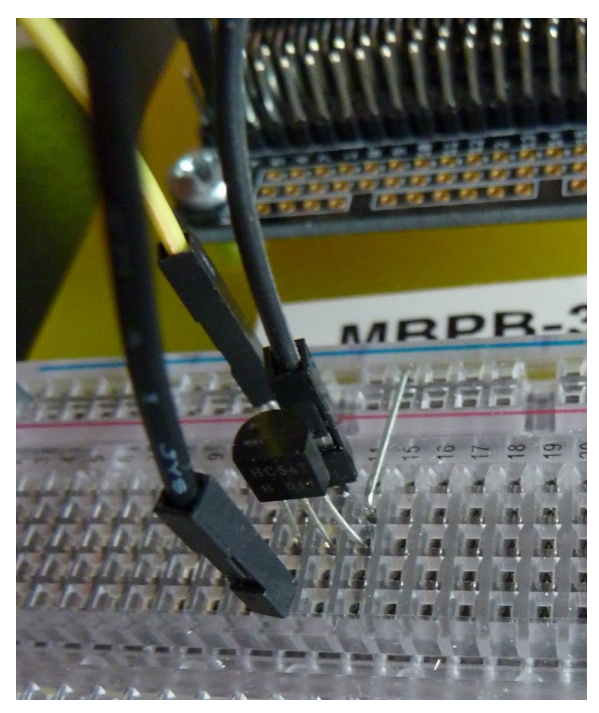

• Insert the transistor into the breadboard with the flat side facing away from the Micro;bit as shown

• Insert a staple in the same row as the transistor pin on the right then to the negative (-ve) rail on the breadboard (the blue row)

• Insert a hook-up wire between the transistor middle pin and pin0 on the edgeboard

• Insert a hook-up wire between the -ve rail (the blue row) and a 0V pin on the edge board

• Insert a hook-up wire between the +ve rail on the breadboard (the red row) and a 3Vpin on the edge board (next to pin #16)

The connections are completed, next, plug in the speaker

The speaker has two connections, these are the two ring connectors next to the magnetic ring. The speaker has a positive (+ve) and a negative (-ve) and they must be connected the correct way around or it will not work. The connections are marked +ve and -ve on the speaker.

- The +ve wire from the speaker must connect to the +ve rail (the red row) on the breadboard
- The -ve wire from the speaker must connect to the left pin of the transistor

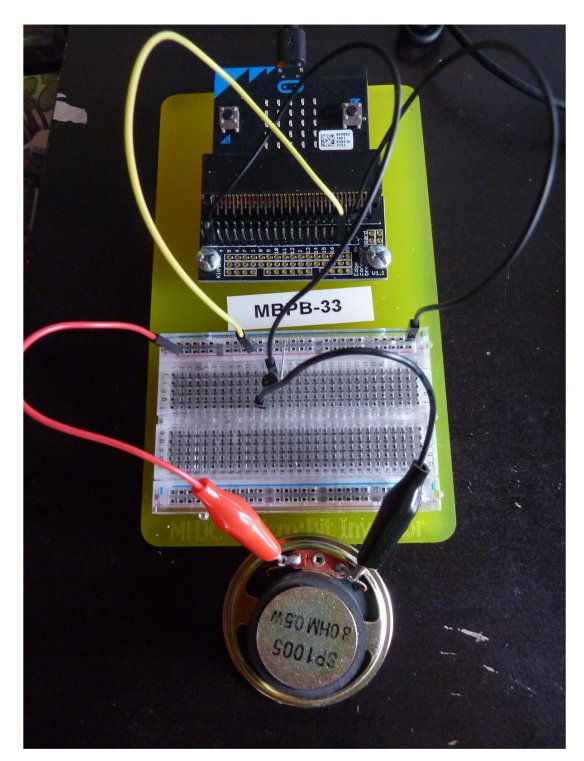

This photo shows all of the connections between the speaker, bread board and Micro:bit edge board

|  | ħ |        | i de la compañía de la compañía de | ÷     | +     | +     |     |        |      |      |   |
|--|---|--------|----------------------------------------------------------------------------------------------------|-------|-------|-------|-----|--------|------|------|---|
|  |   | on but | ton                                                                                                    | A 🔻   | press | sed   | ÷   |        |      | à.   | 3 |
|  | + | star   | t mel                                                                                                    | ody ( | ringt | one 🔻 | rep | eatinį | ; on | ce 🔻 | 4 |
|  |   | paus   | e (ms                                                                                                    | ) 20  | 990 - | -+    | +1  | ÷      | +-   | Ŧ    | 4 |
|  |   |        |                                                                                                    |       |       |       |     |        |      |      |   |
|  |   |        |                                                                                                    |       |       |       |     |        |      |      |   |

Type this code in the Micro:bit code editor, save it as 'sound with a speaker' and download it to the Micro:bit

When button A is pressed the 'ringtone' melody should play once A pause is added after the melody, more melodies can be added in sequence.

Use the MUSIC codes, the melody can be changed using the drop down menu, the Micro:bit can play a selection of pre-selected tunes